2018/06/10

## パソコン起動時、Microsoft アカウントの表示、非表示の切り替え方法

Windows10の起動途中の画面で、Microsoftアカウントの表示、非表示の切り替えが出来ま す。但し、ローカルアカウントで起動する設定のパソコンには、いずれも表示されません。 2ページ目の「参考」を先に読まれた方がいいかもしれません。 操作手順

プライバシー

アカウントの詳細 (電子メール アドレスなど)をサインイン画面に表示する

**一〇** オン

クリックしてオンにする・・・・Microsoft アカウントのアドレスが表示される

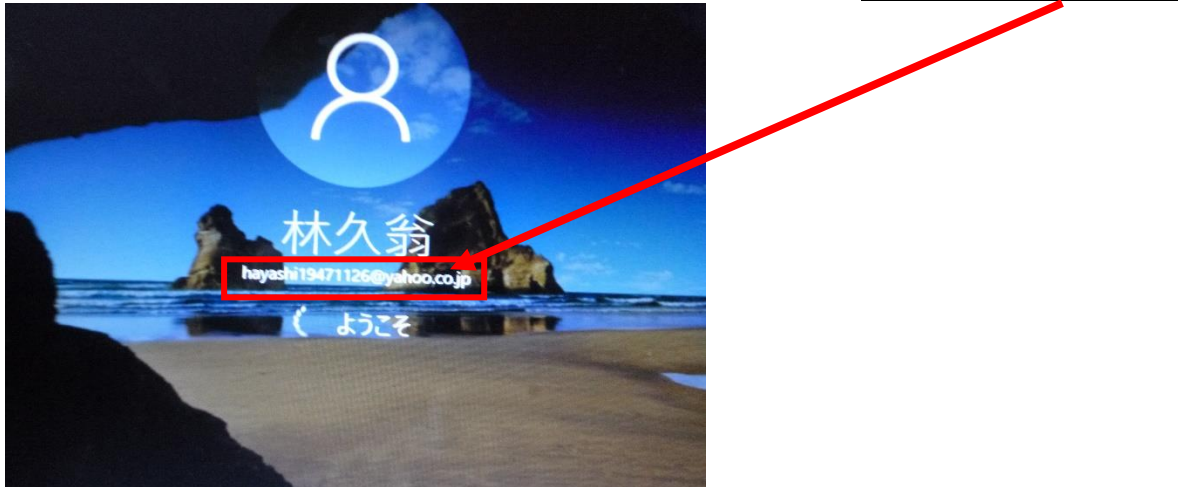

## プライバシー

アカウントの詳細 (電子メール アドレスなど)をサインイン画面に表示する

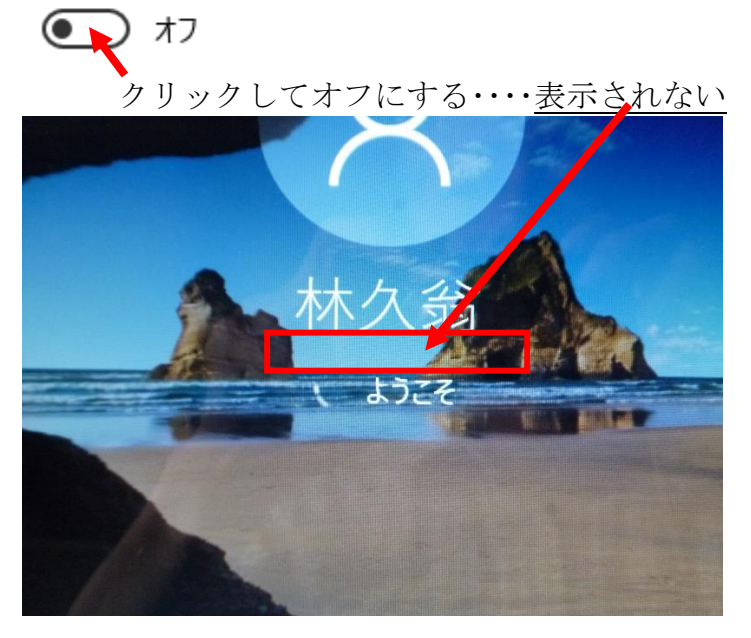

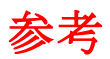

自分のパソコンの起動(サインイン)が、「Microsoft アカウント」を使っているか、 「ローカルアカウント」を使っているかを調べてみる。

スタート → 設定 → アカウント → ユーザーの情報

Microsoft アカウントでサインイン(起動)しているパソコン

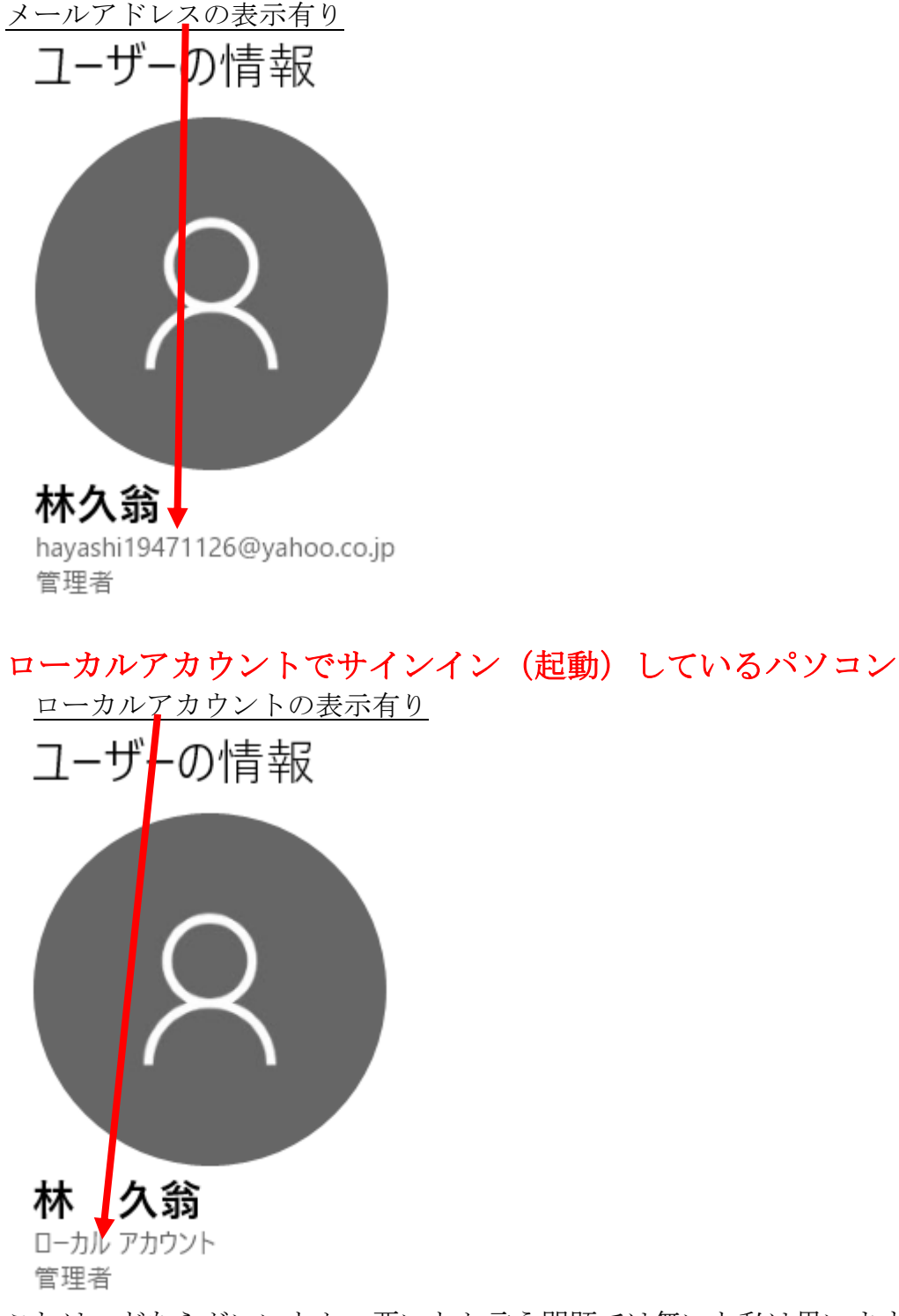

これは、どちらがいいとか、悪いとか言う問題では無いと私は思います。 複数台のパソコンで、手広く色々な操作をしたい方には、Microsoft アカウントでの サインイン(起動)方法がいいかと思いますが、まぁどちらでもいいです。(私見) 上記の図は、林のパソコンの場合で、皆さんの中には違う画面の方も見えると思います。

以上